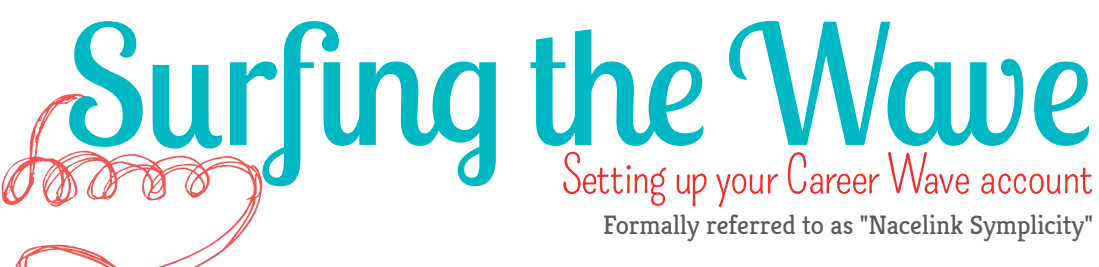

Provided by: The Office of Career Development, Transfer/New Start, Scholarship Opportunities and Service-Learning | Room C102 | 718.368.5115

#### What is Career Wave?

Career Wave is a free online career tool for Kingsborough students & alumni. There are plenty of resources and services available on Career Wave such as: résumé review, online job/internship postings, service-learning opportunities and updates

on events from our office. Career Wave is a great way to get the most out of the resources provided by the Career Center.

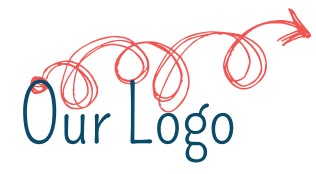

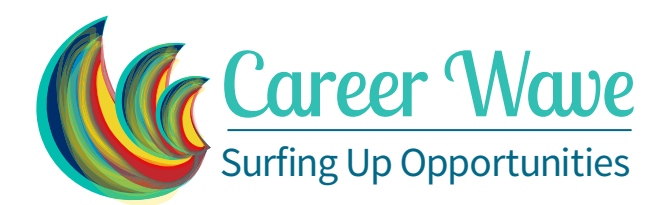

#### Create a Free Account!

Go to https://kbcc-csm.symplicity.com/students/index.php

This link takes you directly to the registration page. Career Wave asks for your "Student ID" This is NOT your Social Security Number. The "Student ID" is your CUNYfirst EMPL ID. Please register your account with the email you check most frequently. Once you have completed the registration and confirmed your email, your account will need approval from a Career Advisor. This should take no longer than 1–2 working days.

### Password Please

Once your account has been approved you will receive an e-mail with a link to create your password; please click on the link only **ONCE** or the system will lock you out.

Flip to get the best wave! Utilizing the Career Wave resources

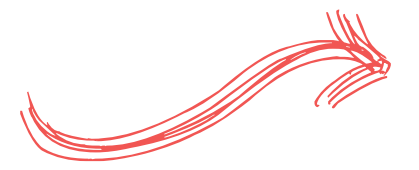

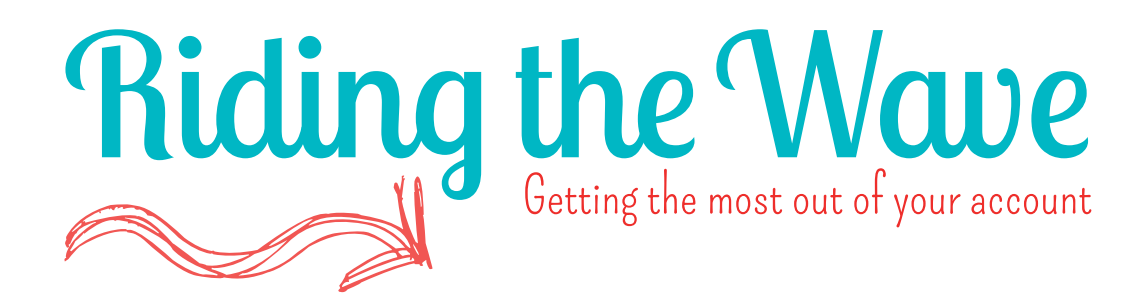

## Tell us About Yourself

After your account has been created and approved, the next step is to add some info about yourself; your major, career interests, and experiences. The more information about yourself can help you qualify for more job and/or internship postings on Career Wave. If you're not sure what career choice is best for you—take the Strong Interest Inventory assessment.

# Upload Your Résumé

- 1. Click on the "Documents" tab
- 2. Then click on "Add New"
- 3. Select "Resume" and upload your resume

You can always check the status of your resume on your home page

# Find Jobs Here!

3 steps to search for jobs online

- 1. Click on the "Jobs" tab on the top of the page.
- 2. Select "CSM Jobs" if you want the see the jobs posted by your school
- 3. Select "NACElink Network" to view all the jobs in the network

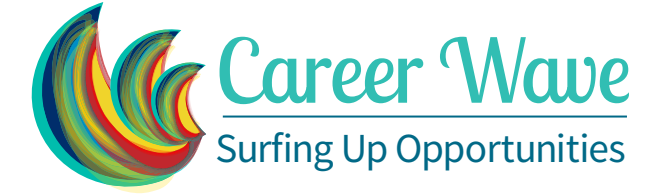

Formally referred to as "Nacelink Symplicity"